Clear Cache using Google Chrome Browser

In your browser click on the **three dots in the upper right corner**.

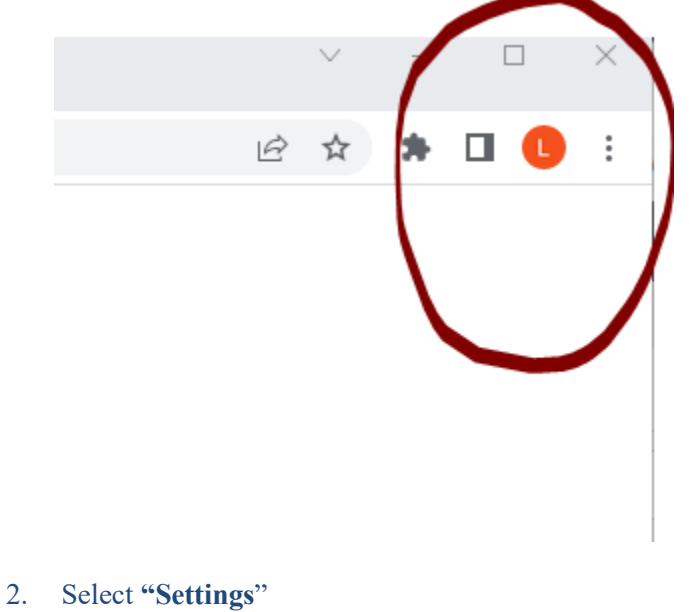

3. This will open the settings area, select Privacy and Security

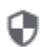

Privacy and security

## 4. Choose "Clear Browsing Data"

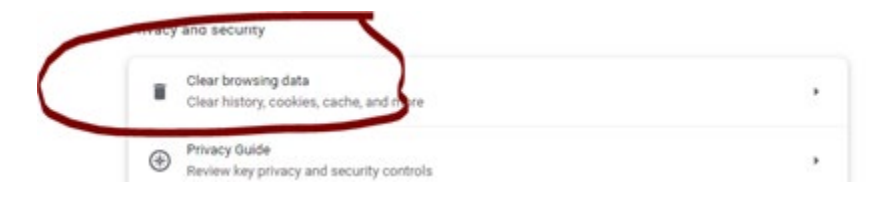

5. Fill out the form as I have below: (Last 7 days and cached images and files, uncheck the browsing history and cookies boxes) -- click on clear data.

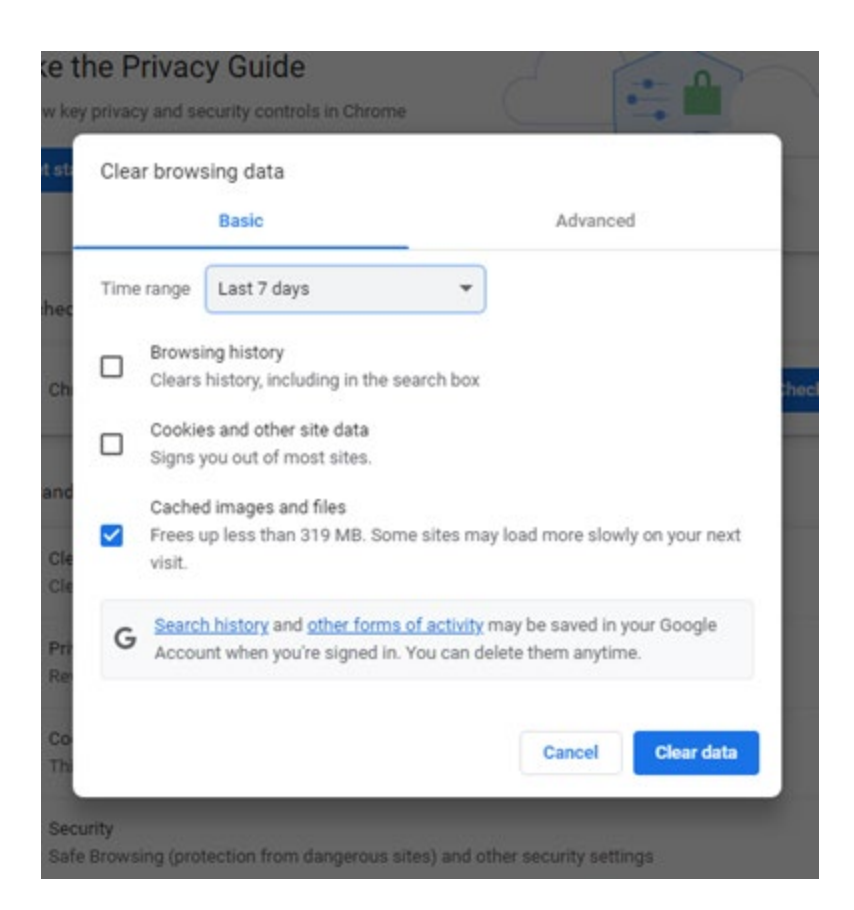

Close your browser and try to login/change password to the portal again.